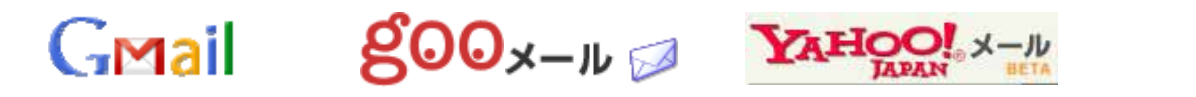

Web メールはインターネット上で見ることができるため、web 環境さえあれば、 どこでもメールをチェックすることができる環境となります。

今回は、セキュリティが高いとされている、『Gmail』に絞り、『From』機能に ついて説明します。

<u>『From』機能について</u>

普通に gmail からメール送信すると、当然 gmail アドレスでの送信となり、 一瞬、誰からのメールか悩むことになります。

『From』機能を使うとgmailからの送信なのに、自宅のメールアドレスで送信することができます。

『From』 機能の 設定

Gmail にログインし、メール画面上段にある下記部分の『設定』をクリック。

tafumi1949@gmail.com | 設定 | ヘルプ | ログアウト

次の画面で<mark>アカウントとインボート</mark>をクリックし、<sup>別のアドレスからメッセージを送信 をクリック。次のポップアップ画面で</sup>

| 別のメールアドレスを追加                                    |               |
|-------------------------------------------------|---------------|
| <b>別のメールアドレスの情報を入力してください。</b>                   |               |
| 名前: 田中 富美夫<br>メール アドレス:<br>別の返信先アドレスを指定 (オプション) | 自宅メールアドレスを登録。 |
| キャンセル <b>次のステップ »</b>                           |               |

次の画面で『Gmail 経由で送信する』(セットアップが簡単)をチェックし、

次の画面で『確認メールの送信』をクリック。

自宅メールに確認メールが送信されるので、確認し、メール本文に記載の 確認メール・リンクをクリックするか、本文記載の 確認コード:\*\*\*\*\*\*\*\* をコピーし、待機中の下記画面に入力する。

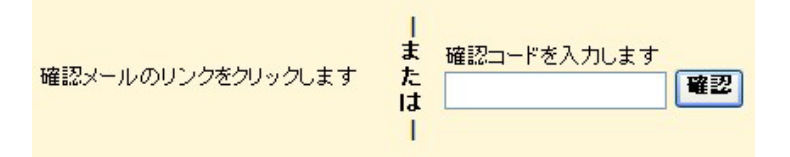

『確認』をクリックし登録完了。

## 次に、元の画面で、『自宅アドレス』をデフォルトに設定する。

| 田中 | 富美夫 <tafumi1949@gmail.com></tafumi1949@gmail.com>           | デフォルトに設定 | <u>情報を編集</u> |           |
|----|-------------------------------------------------------------|----------|--------------|-----------|
| 田中 | 富美夫 <tana0902@ccn3.aitai.ne.jp></tana0902@ccn3.aitai.ne.jp> | デフォルト    | <u>情報を編集</u> | <u>削除</u> |

GMail ボタンをクリックし、メール画面に戻り、メール送信。

## <u>『メール送信』</u>

| メールを作成<br>で下記のように『From』欄が作成されています。 |                                                                |              |  |  |  |
|------------------------------------|----------------------------------------------------------------|--------------|--|--|--|
| 送信                                 | すぐに保存 破棄                                                       | 送信時に         |  |  |  |
| From:                              | 田中 菌美大 <tanausuz@ccns.aital.ne.jp></tanausuz@ccns.aital.ne.jp> |              |  |  |  |
| <u>To:</u>                         |                                                                | Gmailと自宅メールを |  |  |  |
|                                    |                                                                | 切り替えられます。    |  |  |  |
|                                    | <u>Cc を追加   Bcc を追加</u>                                        |              |  |  |  |
| 件名:                                |                                                                |              |  |  |  |

Out look 以外のメール環境相手には、『自宅メールアドレス』で送信されます。 Out look の場合は

『tafumi1949@gmail.com が次の人の代理で送信しました:tana0902@ccn3.aitai.ne.jp』 と送信されます。

『返信』は上記設定にて自宅メールに返信されますので、 自宅メールで自宅メールからgmail への転送設定をしておくと、 自宅メールでもgmailでもメールのチェックができることになります。 但し、双方向での転送はしないで下さい。 双方向の転送をするとループし、厄介なことになりますのでご注意。 - 2 / 2 -